Diffusione Limitata

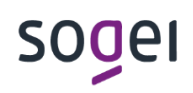

Pag. 1 di 36 12 APRILE 2024

# GUIDA ALLA FRUIZIONE DEL CERTIFICATO SERVER, GENERAZIONE NUOVI CERTIFICATI DI POSTAZIONE ED INSTALLAZIONE, RICHIESTA NUOVA SMART CARD ANPR E INVIO SECONDA PARTE PIN E PUK

| Guida alla fruizione del certificato Server, generazione nuovi | Pag. 2 di 36   |
|----------------------------------------------------------------|----------------|
| certificati postazione e richiesta nuova smart card A.N.P.R.   | 12 APRILE 2024 |

## INDICE

| 1. | INT |                                                                  | 3  |
|----|-----|------------------------------------------------------------------|----|
| 2. | FRI | UIZIONE DEL NUOVO CERTIFICATO SERVER ANPR                        | 4  |
| 2  | 2.1 | SOSTITUZIONE DEL CERTIFICATO PER I COMUNI CON ENDPOINT NOTIFICHE | 9  |
| 3. | GE  | NERAZIONE NUOVI CERTIFICATI DI POSTAZIONE                        | 14 |
| 3  | 3.1 | IMPORTAZIONE DEL CERTIFICATO DI POSTAZIONE                       | 17 |
| 4. | RIC | HIESTA NUOVA SMART CARD                                          | 23 |
| 4  | 1.1 | ATTIVAZIONE SMART CARD                                           | 27 |
| 5. | INS | TALLAZIONE SAFEDIVE 2023 v. 5.0.0                                | 29 |
| ę  | 5.1 | SBLOCCO PIN DA SAFEDIVE                                          | 33 |
| 6. | INV | IO SECONDA PARTE PIN E PUK                                       | 35 |

# 1. INTRODUZIONE

Il presente documento è rivolto a tutti gli Amministratori locali della sicurezza e delle postazioni (ALS/ALP), nonché ai Sindaci ed agli Amministratori di primo livello (ASC/APL) i quali, con le proprie smart card, hanno accesso alla console di sicurezza all'interno della web application ANPR, ai fini della gestione delle utenze/smartcard e dei certificati di postazione client e server.

Nello specifico si invita al periodico controllo delle scadenze di tali dispositivi, in funzione delle cui procedere in tempo congruo al conseguente rinnovo/generazione degli stessi utilizzando la presente guida operativa.

Ricordiamo che il certificato server (xxxxx-CO-9998) ed i certificati di postazione client (xxxxx-PC-0001, 0002 ...) hanno una validità di 6 anni, così come i certificati a bordo delle smart card.

**N.B.** Si raccomanda particolare attenzione ad eventuali chiamate ricevute da parte di Sogei che richiedono la connessione in remoto con qualsiasi programma che permetta l'interazione con il pc dell'utente. L'unico strumento usato dall'assistenza di secondo livello, in esclusiva modalità passiva, a seguito di apertura ticket del Comune tramite il numero verde **800 86 31 16**, è raggiungibile alla pagina di <u>Supporto</u>. Si suggerisce vivamente di non acconsentire la connessione e di interrompere la conversazione se venisse richiesto l'utilizzo di qualsiasi altra modalità operativa. Si ricorda, infine, che mai verrà chiesto di condividere le informazioni di Pin/Puk e Password dei certificati di postazione o altri dati sensibili.

## 2. FRUIZIONE DEL NUOVO CERTIFICATO SERVER ANPR

Il certificato server (xxxxx-CO-9999, xxxxx-CO-9998) è generalmente installato dai tecnici delle software house sul programma gestionale, ed è necessario al colloquio con la piattaforma ANPR.

Si informa che in sostituzione del certificato server xxxx-CO-9999 in scadenza entro il 2024, sarà generato d'ufficio con adeguato anticipo il nuovo certificato server xxxxx–CO-9998 che sarà disponibile per il download attraverso la console di sicurezza.

L'ALP accedendo alla web app di ANPR, selezionerà la voce Sicurezza:

| ANPRAJUSTICE Residence                      | MINISTERO<br>DELL'INTERNO | Legeut<br>> Sicureza                                              |
|---------------------------------------------|---------------------------|-------------------------------------------------------------------|
| Ti trovi in: <u>Home</u> - La Mia Scrivania |                           | 2                                                                 |
| SERVIZI ATTIVI                              | ALTRE FUNZIONALITÀ        | RICHIESTE DI RETTIFICA                                            |
| Registrazione                               | Subentro e anomalie       | Nessuna richiesta presente                                        |
| Carta d'identità                            | Villità                   |                                                                   |
| Certificazione                              | Accedi                    | AVVISI<br>16-10-2019: Emissione CIE da parte delle Sedi Consolari |
| Consultazione ed estrazione                 |                           |                                                                   |

| Guida alla fruizione del certificato Server, generazione nuovi | Pag. 5 di 36   |
|----------------------------------------------------------------|----------------|
| certificati postazione e richiesta nuova smart card A.N.P.R.   | 12 APRILE 2024 |

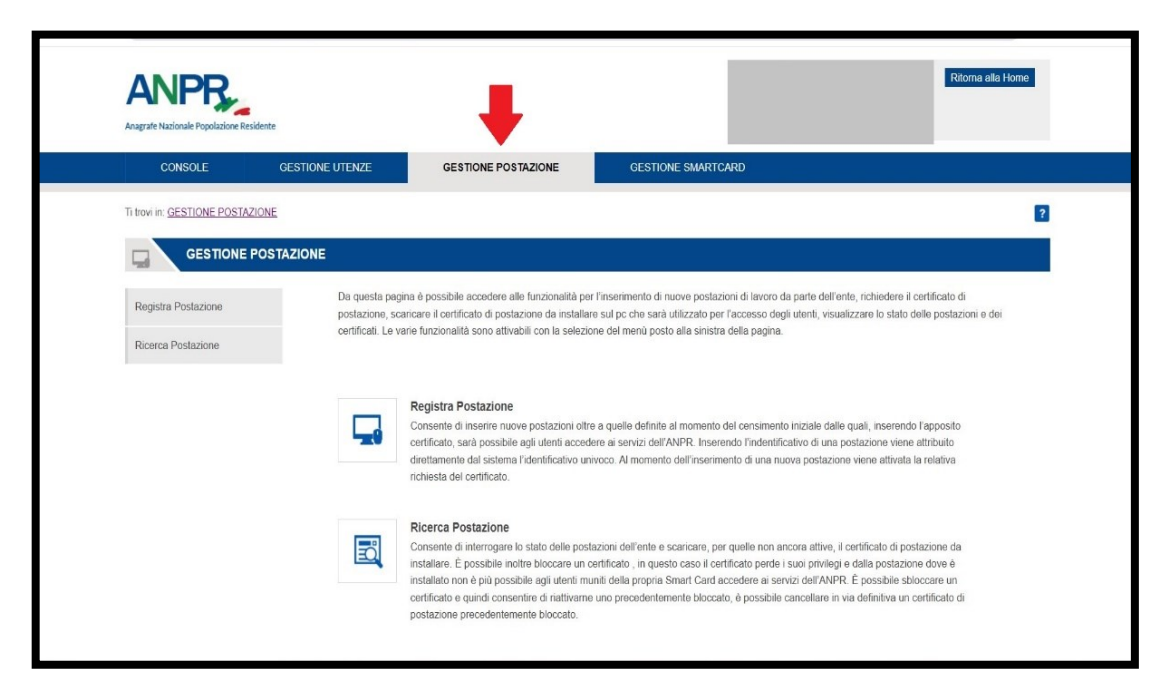

#### Nella pagina successiva si procederà a cliccare su Gestione Postazione:

Cliccare sul tasto Ricerca Postazione ed infine sul tasto RICERCA:

| CONSOLE                     | GESTIONE UTENZE GESTIONE POSTAZIONE GESTIONE SMARTCARD                 |         |
|-----------------------------|------------------------------------------------------------------------|---------|
| Ti trovi in: GESTIONE POSTA | ZIONI - VISUALIZZAMODIFICA                                             | ?       |
| VISUALIZZ                   | A/MODIFICA                                                             |         |
| Registra Postazione         | Ricerca postazione                                                     |         |
| Ricerca Postazione          | Ente                                                                   |         |
|                             | Codice Postazione: Nome Postazione:                                    |         |
|                             | Stato Certificato TUTTI 🗸                                              |         |
| _                           | PICERA                                                                 |         |
|                             |                                                                        |         |
|                             | Elenco postazioni                                                      |         |
|                             | CODICE POSTAZIONE: NOME POSTAZIONE: STATO CERTIFICATO DATA SCADENZA DE | TTAGLIO |
|                             | Pagina 1 di 1 🕫 🕫 💷 🕫 10 🗸                                             |         |
|                             |                                                                        |         |

Tutti i diritti riservati

| Guida alla fruizione del certificato Server, generazione nuovi | Pag. 6 di 36   |
|----------------------------------------------------------------|----------------|
| certificati postazione e richiesta nuova smart card A.N.P.R.   | 12 APRILE 2024 |

Apparirà la lista di tutti i certificati del comune con la relativa data di scadenza.

| gistra Postazione  | Ricerca postazione                                                                  |                            |                                                              |                                                                                               |                          |
|--------------------|-------------------------------------------------------------------------------------|----------------------------|--------------------------------------------------------------|-----------------------------------------------------------------------------------------------|--------------------------|
| Ricerca Postazione | Ente:                                                                               |                            |                                                              |                                                                                               |                          |
|                    | Codice Postazione:                                                                  | Nome Po                    | stazione:                                                    |                                                                                               |                          |
|                    | Stato Certificato TUTTI                                                             | •                          |                                                              |                                                                                               |                          |
|                    | RICERCA Elenco postazioni                                                           |                            |                                                              |                                                                                               | SCARICA TU               |
|                    | RICERCA<br>Elenco postazioni                                                        | NOME POSTAZIONE            | STATO CERTIFICATO                                            | DATA SCADENZA                                                                                 | SCARICA TU               |
|                    | RICERCA<br>Elenco postazioni<br>CODICE POSTAZIONE<br>CO-9998                        | NOME POSTAZIONE<br>Server  | STATO CERTIFICATO<br>ATTIVO                                  | DATA SCADENZA<br>08-03-2028 14:46                                                             | DETTAGLIO                |
|                    | CODICE POSTAZIONE<br>CODICE POSTAZIONE<br>CO-9998<br>CO-9999                        | NOME POSTAZIONE:<br>Server | STATO CERTIFICATO<br>ATTIVO<br>SCADUTO                       | DATA SCADENZA<br>08-03-2028 14:46<br>11-04-2022 16:19                                         | DETTAGLIO                |
|                    | RICERCA<br>Elenco postazioni<br>CODICE POSTAZIONE:<br>CO-9998<br>CO-9999<br>PC-0001 | NOME POSTAZIONE:<br>Server | STATO CERTIFICATO<br>ATTIVO<br>SCADUTO<br>SCADUTO            | DATA SCADENZA<br>08-03-2028 14:46<br>11-04-2022 16:19<br>11-04-2022 16:19                     | DETTAGLIO                |
|                    | Elenco postazioni<br>CODICE POSTAZIONE:<br>CO-9998<br>CO-9999<br>PC-0001<br>PC-0002 | NOME POSTAZIONE:<br>Server | STATO CERTIFICATO<br>ATTIVO<br>SCADUTO<br>SCADUTO<br>SCADUTO | DATA SCADENZA<br>08-03-2028 14:46<br>11-04-2022 16:19<br>11-04-2022 16:19<br>11-04-2022 16:19 | DETTAGLIO<br>Q<br>Q<br>Q |

| Guida alla fruizione del certificato Server, generazione nuovi | Pag. 7 di 36   |
|----------------------------------------------------------------|----------------|
| certificati postazione e richiesta nuova smart card A.N.P.R.   | 12 APRILE 2024 |

Cliccare sul dettaglio del nuovo certificato server xxxxx-CO-9998:

|                     | ODIFICA                 |                 |                   |                  |           |
|---------------------|-------------------------|-----------------|-------------------|------------------|-----------|
| Registra Postazione | Ricerca postazione      |                 |                   |                  |           |
| Ricerca Postazione  | Ente:                   |                 |                   |                  |           |
|                     | Codice Postazione:      | Nome Po         | ostazione:        |                  |           |
|                     | Stato Certificato TUTTI | ~               |                   |                  |           |
|                     | Elenco postazioni       | NOME POSTAZIONE | STATO CERTIFICATO | DATA SCADENZA    | DETTAGLIO |
|                     | CO-9998                 | Server          | ATTIVO            | 08-03-2028 14:46 |           |
|                     | CO-9999                 |                 | SCADUTO           | 11-04-2022 16:19 | ٩         |
|                     | PC-0001                 |                 | SCADUTO           | 11-04-2022 16:19 | Q         |
|                     | PC-0002                 |                 | SCADUTO           | 11-04-2022 16:19 | Q         |
|                     | PC-0003                 |                 | SCADUTO           | 11-04-2022 16:20 | ٩         |
|                     | PC-0004                 |                 | SCADUTO           | 11-04-2022 16:20 | Q         |
|                     |                         |                 |                   |                  |           |

Scaricare il nuovo certificato utilizzando l'apposito tasto *SCARICA CERTIFICATO*, e salvare su un documento di testo anche la password indicata, necessaria all'installazione del certificato stesso.

| Guida alla fruizione del certificato Server, generazione nuovi | Pag. 8 di 36   |
|----------------------------------------------------------------|----------------|
| certificati postazione e richiesta nuova smart card A.N.P.R.   | 12 APRILE 2024 |

| CONSOLE                     | GESTIONE UTENZE                          | GESTIONE POSTAZIONE | GESTIONE SMARTCARD |   |                     |
|-----------------------------|------------------------------------------|---------------------|--------------------|---|---------------------|
| Ti trovi in: GESTIONE POSTA | ZIONI - VISUALIZZA/MODIFICA - DAT        | TI POSTAZIONE       |                    |   | 2                   |
| DATI POST.                  | AZIONE                                   |                     |                    |   |                     |
| Registra Postazione         | Dettaglio postaz                         | ione                |                    |   |                     |
| Ricerca Postazione          | Comune - Municipio                       |                     |                    |   |                     |
|                             | Stato Certificato ATT                    | īvo                 |                    |   |                     |
|                             | Id Postazione: 0                         |                     |                    |   |                     |
|                             | Nome Postazione:<br>Password Certificato | -CO-9999 Postazione |                    |   |                     |
|                             | BLOCCA                                   | CANCELLA INDIETRO   |                    | • | SCARICA CERTIFICATO |
|                             |                                          |                     |                    |   |                     |

Per le operazioni di sostituzione, si suggerisce di coinvolgere il personale interno dedicato alla manutenzione del software gestionale o eventualmente di prendere accordi con la propria software house.

# 2.1 SOSTITUZIONE DEL CERTIFICATO PER I COMUNI CON ENDPOINT NOTIFICHE

La sostituzione del certificato server riveste una specifica rilevanza per gli enti che espongono, su connettività internet/spc, il servizio end point per la ricezione da parte della piattaforma ANPR delle notifiche relative alle variazioni anagrafiche.

Quindi, i soli comuni che hanno attivato tale servizio, congiuntamente alla sostituzione del nuovo certificato xxxxx-CO-9998 sul software gestionale, dovranno procedere ad indicare nell'apposita sezione di Amministrazione presente sulla web application ANPR, il nuovo certificato da utilizzare per la decifratura delle notifiche ricevute, in considerazione del fatto che la piattaforma ANPR utilizzerà il certificato indicato per la cifratura delle stesse.

La mancata sostituzione/indicazione del nuovo certificato, garantirà la corretta cifratura e decifratura delle notifiche fino alla scadenza dell'attuale certificato xxxxxx-CO-99999.

| Guida alla fruizione del certificato Server, generazione nuovi | Pag. 10 di 36  |
|----------------------------------------------------------------|----------------|
| certificati postazione e richiesta nuova smart card A.N.P.R.   | 12 APRILE 2024 |

#### Accedendo nell'area Amministrazione

| Anagrafe Nazionale Popolazione Residente                                                   |                            |                             |                     | •••                 | Logout<br>Sicurezza<br>Arministrazione<br>Strumenti di supporto |
|--------------------------------------------------------------------------------------------|----------------------------|-----------------------------|---------------------|---------------------|-----------------------------------------------------------------|
| Registrazione Carta                                                                        | d'identità Certificazione  | Consultazione ed estrazione | Subentro e anomalie | Utilità e notifiche | Liste elettorali                                                |
|                                                                                            | - GESTIONE DATI DEL COMUNE |                             |                     |                     | 2                                                               |
| Gestione Dati del Comune<br>Ricerca comuni                                                 | GES HONE DA                | ni Sindaco                  |                     |                     |                                                                 |
| Proposta nuovo comune                                                                      | Codice fiscale:            | M                           | ODIFICA SINDACO     | Commissario         |                                                                 |
| Richiesta di contributo ANPR                                                               | Cognome:                   |                             |                     |                     |                                                                 |
| Download dati ANPR del comune<br>Richiesta contributo per l'integrazion<br>dati elettorali | Nome:                      |                             |                     |                     |                                                                 |
| Richiesta contributo per l'adesione a<br>sistema ANSC                                      | al Data di pascita:        |                             |                     |                     |                                                                 |

| Guida alla fruizione del certificato Server, generazione nuovi | Pag. 11 di 36  |
|----------------------------------------------------------------|----------------|
| certificati postazione e richiesta nuova smart card A.N.P.R.   | 12 APRILE 2024 |

## Scorrere in basso ed espandere la tabella Informazioni per le notifiche

| Parametri utilizzati per l'emissione dei cer                                                                                                    | tificati online |
|----------------------------------------------------------------------------------------------------|-----------------|
| Esenzione diritti per certificati online:                                                                                                    |                 |
| Attiva responsabile certificazione online:                                                                                                    |                 |
| Titolo responsabile certificazione online (in lingua Itali                                                                                                    | ana):           |
|                                                                                                    |                 |
| Informazioni per le notifiche                                                                                                    |                 |
| Informazioni per le notifiche<br>Notifica richieste inviate dal cittadino                                                                                                    |                 |
| Informazioni per le notifiche<br>Notifica richieste inviate dal cittadino<br>Modalità di ricezione delle notifiche OGNI RICHIES                                                                                                    | TA 🗸            |
| Informazioni per le notifiche<br>Notifica richieste inviate dal cittadino<br>Modalità di ricezione delle notifiche OGNI RICHIES<br>Indirizzo posta elettronica a cui ricevere gli avvisi                                              | TA V            |
| Informazioni per le notifiche Notifica richieste inviate dal cittadino Modalità di ricezione delle notifiche OGNI RICHIES Indirizzo posta elettronica a cui ricevere gli avvisi Indirizzo posta certificata a cui ricevere gli avvisi | TA V            |

| Guida alla fruizione del certificato Server, generazione nuovi | Pag. 12 di 36  |
|----------------------------------------------------------------|----------------|
| certificati postazione e richiesta nuova smart card A.N.P.R.   | 12 APRILE 2024 |

Selezionare il nuovo certificato xxxxx-CO-9998 e cliccare sul tasto che permette di spostarlo nella finestra "Certificato attivo di cifratura delle notifiche"

|                      |                                                          | 10                                                            |                                                           |                                           |
|----------------------|----------------------------------------------------------|---------------------------------------------------------------|-----------------------------------------------------------|-------------------------------------------|
| OTA BE               | NE: va indicato l'indirizzo<br>noltrate dal Sistema ANPI | completo dell'endpoint <b>S</b><br>R (in caso di dubbi chiede | OLO SE il Comune ha impleme<br>re al fornitore software): | entato un servizio Web di ricezione delle |
| https://             | comune                                                   | / notific                                                     | she.it                                                    | Disattivato                               |
| Interne              | t O SPC                                                  |                                                               |                                                           |                                           |
| ertificati           | disponibili:                                             |                                                               | Certificato attivo di de                                  | cifratura delle notifiche:                |
| 999999-0<br>999999-0 | ;0-9998<br>;0-9999                                       |                                                               | >>                                                        | *<br>•                                    |
|                      |                                                          | na un apla applicante da a                                    | hilitara                                                  |                                           |

| Guida alla fruizione del certificato Server, generazione nuovi | Pag. 13 di 36  |
|----------------------------------------------------------------|----------------|
| certificati postazione e richiesta nuova smart card A.N.P.R.   | 12 APRILE 2024 |

Per rendere effettiva la sostituzione del certificato, cliccare sul tasto Conferma.

| Certificati disponibili:                             | Certificato attivo di decifratura delle notifiche: |
|------------------------------------------------------|----------------------------------------------------|
| 999999-CO-9999                                       | 9999999-CO-9998                                    |
| NOTA BENE: Si prega di selezionare un solo certifica | to da abilitare.                                   |
|                                                      |                                                    |
| Notifica richieste inviate dal cittadino             |                                                    |
|                                                      |                                                    |
| Vodalità di ricezione delle notifiche OGNI RICHIES   | TA v                                               |
| ndirizzo posta elettronica a cui ricevere gli avvisi |                                                    |
| ndirizzo posta certificata a cui ricevere gli avvisi |                                                    |
|                                                      |                                                    |

# 3. GENERAZIONE NUOVI CERTIFICATI DI POSTAZIONE

Ogni pc che si vuole far accedere alla Web app di ANPR deve essere configurato in modo specifico, utilizzando la guida presente sulla pagina <u>Configurazione della postazione per l'accesso al sistema web ANPR</u>.

Il certificato di postazione (xxxxx-PC-0001, 0002...), installato sul pc, lo certifica per poter accedere alla Web app; non è legato ad un'utenza, ma ogni pc deve averne uno diverso. In questo caso, a differenza del certificato server, non si avranno a disposizione automaticamente nuovi certificati; quindi, l'ALP ne dovrà creare di nuovi, prima che vadano in scadenza.

L'ALP per consultare i certificati di postazione già esistenti, esegue la medesima procedura di ricerca, descritta nel precedente paragrafo.

Se si ha necessità di creare un nuovo certificato di postazione, si clicca su Registra Postazione:

| Guida alla fruizione del certificato Server, generazione nuovi | Pag. 15 di 36  |
|----------------------------------------------------------------|----------------|
| certificati postazione e richiesta nuova smart card A.N.P.R.   | 12 APRILE 2024 |

| CONSOLE                     | GESTIONE UTENZE                           | GESTIONE POSTAZIONE | GESTIONE SMARTCARD |   |
|-----------------------------|-------------------------------------------|---------------------|--------------------|---|
| Ti trovi in: <u>GESTION</u> | E POSTAZIONE - REGISTRAZIONE POSTAZIONE   |                     |                    | 2 |
|                             | GISTRAZIONE POSTAZIONE                    |                     |                    |   |
| Registra Postaz             | Dati Postazione                           |                     |                    |   |
| Ricerca Postazio            | Ente XXXXXXXXXXXXXXXXXXXXXXXXXXXXXXXXXXXX |                     |                    |   |
|                             | Nome Postazione:                          |                     |                    |   |
|                             | CONFERMA                                  |                     |                    |   |
|                             | +                                         |                     |                    |   |
|                             | _                                         |                     |                    |   |
|                             |                                           |                     |                    |   |
|                             |                                           |                     |                    |   |
|                             |                                           |                     |                    |   |

Compilare il campo Nome Postazione, inserendo il nome del pc a cui sarà dedicato il certificato e cliccare su *CONFERMA*.

Il sistema invierà la richiesta di generare un nuovo certificato di postazione, seguendo la progressione numerica.

La procedura per la generazione dei certificati, si attiva ogni circa 30 minuti.

Tornando sull'elenco certificati si avrà il certificato richiesto in lavorazione. Finché il certificato non sarà *ATTIVO*, non sarà possibile accedere nel dettaglio per poterlo scaricare e consultare la password di installazione. Guida alla fruizione del certificato Server, generazione nuovi certificati postazione e richiesta nuova smart card A.N.P.R.

PAG. 16 DI 36

| XXXXXXXX         PC-0006         06         RICHIESTA IN LAVORAZIONE           XXXXXXXX         CO-9999         ATTIVO         04-01-2024 21:23           XXXXXXXXX         PC-0001         ATTIVO         04-01-2024 21:23           XXXXXXXXXXXXXXXXXXXXXXXXXXXXXXXXXXXX | 01-2024 21:23 Q<br>01-2024 21:23 Q | IN LAVORAZIONE | 00     |                                        |
|----------------------------------------------------------------------------------------------------|------------------------------------|----------------|--------|----------------------------------------|
| XXXXXXX PC-0001         ATTIVO         04-01-2024 21:23           XXXXXXX PC-0002         ATTIVO         04-01-2024 21:23                                                                                                    | 01-2024 21:23 Q<br>01-2024 21:23 Q |                | 06     | XXXXXXXX PC-0006                       |
| XXXXXXX PC-0001         ATTIVO         04-01-2024 21:23           XXXXXXX PC-0002         ATTIVO         04-01-2024 21:24                                                                                                    | 01-2024 21:23                      | ATTIVO         |        | ********CO-9999                        |
| XXXXXXXXXXXXXXXXXXXXXXXXXXXXXXXXXXXXXX                                                                                                    |                                    | ATTIVO         |        | ************************************** |
|                                                                                                    | 01-2024 21:24                      | ATTIVO         |        | xxxxxxx-PC-0002                        |
|                                                                                                    |                                    |                | Desine |                                        |
|                                                                                                    |                                    | 1              | Pagina |                                        |
|                                                                                                    |                                    |                |        |                                        |
|                                                                                                    |                                    |                |        |                                        |

Dopo aver scaricato il nuovo certificato di postazione con la relativa password, si può procedere all'importazione guidata, selezionando il certificato e premendo *INVIO*.

Lasciare le impostazioni di installazione così come sono suggerite, scrivere la password quando richiesta e procedere fino alla fine.

Una volta installato il nuovo certificato, si suggerisce di rimuovere dallo store di Windows il certificato prossimo alla scadenza.

## 3.1 IMPORTAZIONE DEL CERTIFICATO DI POSTAZIONE

Appena il certificato di postazione risulta *ATTIVO*, si può procedere a scaricarlo sul proprio pc, selezionando da Gestione Postazione, Ricerca Postazione, poi cliccare su Ricerca ed infine selezionare il certificato che si vuole scaricare:

| ← → C 😁 web.anpr.interno.it/A | NPRConsole/Postazioni/ricercaElencoPo | ostazioni.xhtml     |                    |                  | ☆ ♪           |
|-------------------------------|---------------------------------------|---------------------|--------------------|------------------|---------------|
| CONSOLE                       | GESTIONE UTENZE                       | GESTIONE POSTAZIONE | GESTIONE SMARTCARD |                  |               |
| Ti trovi in: GESTIONE POST    | AZIONI - VISUALIZZAMODIFICA           |                     |                    |                  | ?             |
| VISUALIZZ                     | ZA/MODIFICA                           | -                   |                    |                  |               |
| Darita Dataina                | Pieces nectorion                      |                     |                    |                  |               |
| Registra Postazione           | Ricerca postazione                    |                     |                    |                  |               |
| Ricerca Postazione            | Ente:                                 |                     |                    |                  |               |
|                               | Codice Postazione:                    | Nome F              | Postazione:        |                  |               |
|                               | Stato Certificato                     | TUTTI v             |                    |                  |               |
|                               | RICERCA                               |                     |                    |                  | SCARICA TUTTI |
|                               | Elenco postazioni                     |                     |                    |                  |               |
|                               | CODICE POSTAZIONE                     | NOME POSTAZIONE     | STATO CERTIFICATO  | DATA SCADENZA    | DETTAGLIO     |
|                               | -CO-9999                              |                     | ATTIVO             | 06-06-2024 20:48 | Q             |
|                               | -PC-0001                              |                     | ATTIVO             | 06-06-2024 20:48 | Q             |
|                               | -PC-0002                              |                     | ATTIVO             | 06-06-2024 20:49 | Q             |
|                               | PC-0003                               | 2024                | ATTIVO             | 26-03-2030 10:16 | ۹             |

Cliccare sul tasto Scarica Certificato, per default il certificato verrà scaricato sulla cartella Download di Windows. Per comodità di consiglia di copiare la password su un documento di testo.

| Guida alla fruizione del certificato Server, generazione nuovi | Pag. 18 di 36  |
|----------------------------------------------------------------|----------------|
| certificati postazione e richiesta nuova smart card A.N.P.R.   | 12 APRILE 2024 |

| CONSOLE                    | GESTIONE UTENZE                     | GESTIONE POSTAZIONE | GESTIONE SMARTCARD  |   |
|----------------------------|-------------------------------------|---------------------|---------------------|---|
| Ti trovi in: GESTIONE POST | AZIONI - VISUALIZZA/MODIFICA - DATI | POSTAZIONE          | 2                   | 1 |
|                            | TAZIONE                             |                     |                     |   |
| Registra Postazione        | Dettaglio postazio                  | one                 |                     |   |
| Ricerca Postazione         | Comune - Municipio                  |                     |                     |   |
|                            | Stato Certificato ATTIN             | 10                  |                     |   |
|                            | Id Postazione: 3                    |                     |                     |   |
|                            | Nome Postazione:                    | -PC-0003            |                     |   |
|                            | Password Certificato F              | Postazione XXXXXXXX |                     |   |
|                            | BLOCCA                              | CANCELLA INDIETRO   | SCARICA CERTIFICATO |   |

Una volta scaricato il certificato sul proprio pc, basta cliccare due volte sul certificato e si avvia l'importazione guidata. Si suggerisce di non modificare alcuna impostazione.

| Emportazione guidata certificati                                                                                                    | ×   |
|----------------------------------------------------------------------------------------------------|-----|
|                                                                                                    |     |
| Importazione guidata certificati                                                                                                    |     |
| Questa procedura guidata permette di copiare certificati, elenchi di scopi consentiti ed<br>elenchi di revoche di certificati dal disco all'archivio certificati.                                                                                                    |     |
| Un certificato rilasciato da un'Autorità di certificazione conferma l'identità dell'utente e<br>contiene informazioni utilizzate per proteggere i dati o per stabilire connessioni di rete<br>sicure. L'archivio certificati è l'area del sistema dove i certificati sono archiviati. |     |
| Percorso archivio                                                                                                    |     |
| Utente corrente                                                                                                    |     |
| O Computer locale                                                                                                    |     |
| Per continuare, fare clic su Avanti.                                                                                                    |     |
|                                                                                                    |     |
|                                                                                                    |     |
| Avanti Annu                                                                                                    | lla |

| Guida alla fruizione del certificato Server, generazione nuovi | Pag. 19 di 36  |
|----------------------------------------------------------------|----------------|
| certificati postazione e richiesta nuova smart card A.N.P.R.   | 12 APRILE 2024 |

## Cliccare su Avanti

|                                                                                                    | ×                     |
|----------------------------------------------------------------------------------------------------|-----------------------|
| 🗧 🐉 Importazione guidata certificati                                                                                         |                       |
|                                                                                                    |                       |
| File da importare                                                                                                    |                       |
| Specificare il file da importare.                                                                                            |                       |
|                                                                                                    |                       |
| Nome file:                                                                                                    |                       |
| C:\Users\Utente\Desktop\XXXXX-PC-0003.p12                                                                                    | Sfoglia               |
| Nota: è possibile memorizzare più certificati in un singolo file<br>Scambio di informazioni personali - PKCS #12 ( PEX - P12 | nei seguenti formati: |
| Oberdend di sisterati dai secondi in 1965 #12 (31 K) 312                                                                     | DVCC #7 ( D70)        |
| Standard di sintassi dei messaggi crittografati - Certificat                                                                 | 1 PKCS #7 (.P7B)      |
| Archivio certificati serializzati Microsoft (*.SST)                                                                          |                       |
|                                                                                                    |                       |
|                                                                                                    |                       |
|                                                                                                    |                       |
|                                                                                                    |                       |
|                                                                                                    | +                     |
|                                                                                                    | Avanti Annulla        |

Di nuovo, cliccare su Avanti

| Guida alla fruizione del certificato Server, generazione nuovi | Pag. 20 di 36  |
|----------------------------------------------------------------|----------------|
| certificati postazione e richiesta nuova smart card A.N.P.R.   | 12 APRILE 2024 |

#### Incollare la password presente sulla consolle

|                                                                                                    | >                                                                            |
|----------------------------------------------------------------------------------------------------|------------------------------------------------------------------------------|
| 🗧 😺 Importazione guidata certificati                                                                      |                                                                              |
|                                                                                                    |                                                                              |
| Protezione della chiave privata                                                                           |                                                                              |
| Per motivi di sicurezza, la chiave privata è stata                                                        | protetta con una password.                                                   |
| Digitare la password della chiave privata.<br>Password:                                                   |                                                                              |
| •••••                                                                                                    |                                                                              |
| Visualizza password                                                                                       |                                                                              |
| Opzioni di importazione:                                                                                  |                                                                              |
| Abilita protezione avanzata chiave privat<br>richiesta una conferma ogni volta che la<br>un'applicazione. | a. Se si abilita questa opzione, viene<br>chiave privata viene utilizzata da |
| Contrassegna la chiave come esportabile<br>il backup o di trasportare le chiavi in un s                   | . Questa opzione consente di eseguire<br>econdo momento.                     |
| Proteggi la chiave privata mediante la sic<br>(non esportabile)                                           | urezza basata sulla virtualizzazione                                         |
| Indudi tutte le proprietà estese.                                                                         |                                                                              |
|                                                                                                    |                                                                              |
|                                                                                                    | Avanti Annulla                                                               |

Cliccare su Avanti

| Guida alla fruizione del certificato Server, generazione nuovi | Pag. 21 di 36  |
|----------------------------------------------------------------|----------------|
| certificati postazione e richiesta nuova smart card A.N.P.R.   | 12 APRILE 2024 |

| 57 |                                                                                                    |
|----|----------------------------------------------------------------------------------------------------|
| 3  | Importazione guidata certificati                                                                                                    |
| 3  | Archivio certificati                                                                                                    |
|    | Gli archivi certificati sono le aree del sistema dove i certificati sono archiviati.                                                        |
|    | L'archivio certificati può essere selezionato automaticamente dal sistema oppure è<br>possibile specificare il percorso per il certificato. |
|    | Seleziona automaticamente l'archivio certificati secondo il tipo di certificato                                                             |
|    | 🔿 Colloca tutti i certificati nel seguente archivio                                                                                         |
|    | Archivio certificati:                                                                                                    |
|    | Sfoglia                                                                                                    |
|    |                                                                                                    |
|    |                                                                                                    |
|    |                                                                                                    |
|    |                                                                                                    |
|    |                                                                                                    |
|    |                                                                                                    |
|    |                                                                                                    |
|    |                                                                                                    |
|    | Avanti Annulla                                                                                                    |

Cliccare su Avanti

| Guida alla fruizione del certificato Server, generazione nuovi | Pag. 22 di 36  |
|----------------------------------------------------------------|----------------|
| certificati postazione e richiesta nuova smart card A.N.P.R.   | 12 APRILE 2024 |

| ← 🐉 Importazione guidata certific                          | ati                                                                                                    |  |
|------------------------------------------------------------|----------------------------------------------------------------------------------------------------|--|
| Completamento de                                           | ll'Importazione guidata certificati                                                                                   |  |
| Scegliendo Fine, il certificato verrà importato.           |                                                                                                    |  |
| Impostazioni selezionate:                                  |                                                                                                    |  |
| Archivio certificati selezionato<br>Contenuto<br>Nome file | Automaticamente determinata dalla procedura guidata<br>PFX<br>C:\Users\ <b>XXXXXXXXXXXXXXXXXXXXXXXXXXX</b> C-0003.p12 |  |
|                                                            | Fine Annulla                                                                                                    |  |

Cliccare su Fine, al termine della procedura uscirà il messaggio di avvenuta importazione.

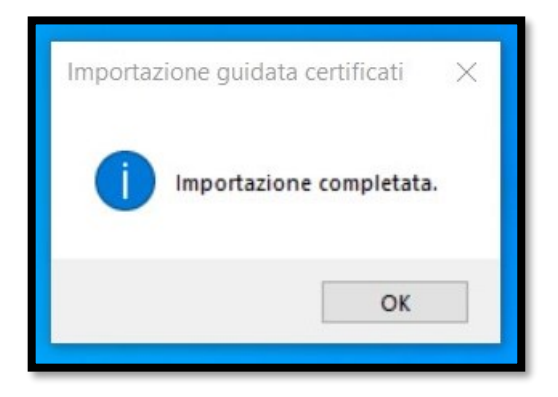

Tutti i diritti riservati

## 4. RICHIESTA NUOVA SMART CARD

L'Amministratore Locale della Sicurezza (ALS) ed anche il sindaco, hanno la possibilità di richiedere nuove smart card per tutti gli utenti censiti che hanno la propria in scadenza.

La richiesta di emissione di una nuova carta comporta il blocco immediato di quella corrente, impossibilitando quindi l'accesso alla web app ANPR. Pertanto, si suggerisce di procedere progressivamente con le richieste di nuova emissione, accertandosi di avere sempre almeno un utente ALS o sindaco con una smartcard attiva presso il Comune.

Per procedure con la nuova emissione di una smart card, l'ALS connettendosi alla web app cliccherà sulla voce Sicurezza:

| Angrafe Nacionale Populatione Residente     | MINISTERO<br>DELL'INTERNO | Logout<br>> Sicureza                                           |
|---------------------------------------------|---------------------------|----------------------------------------------------------------|
| Ti trovi in: <u>HOME</u> - LA MIA SCRIVANIA |                           | ?                                                              |
| LA MIA SCRIVANIA                            | -                         |                                                                |
| SERVIZI ATTIVI                              | ALTRE FUNZIONALITÀ        | RICHIESTE DI RETTIFICA                                         |
| Registrazione                               | Subentro e anomalie       | Nessuna richiesta presente                                     |
| Carta d'identità                            |                           |                                                                |
| Certificazione                              | Sicurezza<br>> Accedi     | AVVISI 16-10-2019: Emissione CIE da parte delle Sedi Consolari |
| Consultazione ed estrazi                    | Amministrazione           |                                                                |

| Guida alla fruizione del certificato Server, generazione nuovi | Pag. 24 di 36  |
|----------------------------------------------------------------|----------------|
| certificati postazione e richiesta nuova smart card A.N.P.R.   | 12 APRILE 2024 |

Successivamente cliccare su Gestione Smartcard:

| Angrafe Nazionale Popolazione Residen | te                                                                                                    |                                                                                                    | ŧ                                                                                              |                                                          | 1                                                                 |                                               | Ritorna alla Horne          |  |
|---------------------------------------|----------------------------------------------------------------------------------------------------|----------------------------------------------------------------------------------------------------|------------------------------------------------------------------------------------------------|----------------------------------------------------------|-------------------------------------------------------------------|-----------------------------------------------|-----------------------------|--|
| CONSOLE                               | GESTIONE UTENZE                                                                                                    | GESTIONE POSTAZIONE                                                                                                    | GESTIONE SMART                                                                                 | CARD                                                     |                                                                   |                                               |                             |  |
| Ti trovi in: GESTIONE SMART CAP       | RD                                                                                                    |                                                                                                    |                                                                                                |                                                          |                                                                   |                                               | ?                           |  |
| GESTIONE SM                           | ART CARD                                                                                                    |                                                                                                    |                                                                                                |                                                          |                                                                   |                                               |                             |  |
| Nuova Smart Card                      | Da questa pagi<br>competente all'                                                                                                    | ina è possibile accedere, selezionando l'oppo<br>'ente destinatario, registrare l'avvenuta conse                                                              | ortuna voce di menù, alle fun<br>egna all'utente della propria :                               | nzionalità per la<br>Smart Card, inv                     | i consegna delle Sn<br>viare all'indirizzo di                     | nart Card dalla pre<br>posta elettronica d    | efettura<br>del soggetto il |  |
| Ricerca Smart Card                    | PIN e il PUK per l'attivazione della carta, interrogare la situazione delle Smart Card dell'ente, richiedere una nuova Smart Card per coloro ai quali è stata<br>rt Card precedentemente cancellata. Le varie funzionalità sono attivabili con la selezione del menù posto alla sinistra della pagina. |                                                                                                    |                                                                                                |                                                          |                                                                   |                                               |                             |  |
| Invio PIN/PUK                         |                                                                                                    |                                                                                                    |                                                                                                |                                                          |                                                                   |                                               |                             |  |
| Consegna Smart Card<br>Prefettura     | Ø                                                                                                    | Registra Smart Card Comune<br>Consente di registrare le Smart Card che v<br>accedere dalle postazioni dell'ente dove so                                       | rengono consegnate agli uter<br>ono installati i certificati di po:                            | nti dell'ente cor<br>stazione ai serv                    | n le quali, una volta<br>vizi dell'ANPR.                          | attivate, è possibil                          | le                          |  |
|                                       | =                                                                                                    | Nuova Smart Card<br>Consente di richiedere una nuova Smart C<br>richiesta attiva la produzione delle nuove S<br>soggetti per i quali viene richiesta una nuov | ard per gli utenti ai quali è st<br>imart Card che sono recapita<br>va Smart Card devono esser | tata precedente<br>ate alla prefettu<br>re inseriti come | emente cancellata o<br>ira competente per<br>dipendenti dell'ente | non richiesta. La<br>la consegna all'en<br>e. | ite. I                      |  |
|                                       | E                                                                                                    | Ricerca Smart Card<br>Consente di interrogare lo stato delle Smar<br>malfunzionamenti o carta scaduta, sarà po:                                               | rt Card per gli utenti dell'ente<br>ssibile richiedere il rilascio di                          | e o del singolo s<br>i una nuova Sm                      | soggetto. In caso di<br>nart Card.                                | smarrimento,                                  |                             |  |

Continuare, cliccando su Ricerca Smart Card e poi sul tasto Ricerca:

| Angrafe Nazionale Popolazione Ret    | sidente            |                     | 983<br>(****       | ENTE | Ritorna alla Horne |
|--------------------------------------|--------------------|---------------------|--------------------|------|--------------------|
| CONSOLE                              | GESTIONE UTENZE    | GESTIONE POSTAZIONE | GESTIONE SMARTCARD |      |                    |
| Ti trovi in: <u>SMART CARD</u> - RIC | ERCA SMART CARD    |                     |                    |      | ?                  |
|                                      | MARTCARD           |                     |                    |      |                    |
| Nuova Smart Card                     | Ricerca Smart Ca   | ırd                 |                    |      |                    |
| Ricerca Smart Card                   | Ente:              |                     |                    |      |                    |
| Invio PIN/PUK                        | Codice Fiscale:    |                     |                    |      |                    |
| Consegna Smart Card<br>Prefettura    | Cognome:           | Nome:               |                    |      |                    |
|                                      | Stato Smart Card T | UTTI 🗸              |                    |      |                    |
|                                      | RICERCA            | -                   |                    |      |                    |
|                                      | Elenco Smart Car   | rd                  |                    |      |                    |

| Guida alla fruizione del certificato Server, generazione nuovi | Pag. 25 di 36  |
|----------------------------------------------------------------|----------------|
| certificati postazione e richiesta nuova smart card A.N.P.R.   | 12 APRILE 2024 |

Una volta individuato l'utente a cui richiedere la smart card, poiché prossima alla scadenza, si procede entrando nel dettaglio dell'utenza:

| RICERCA SMAR                   | RTCARD                       |                |                           |                  |           |
|--------------------------------|------------------------------|----------------|---------------------------|------------------|-----------|
| ova Smart Card                 | Ricerca Smart Card           |                |                           |                  |           |
| erca Smart Card                | Ente:                        |                |                           |                  |           |
| io PIN/PUK                     | Codice Fiscale:              |                |                           |                  |           |
| onsegna Smart Card<br>efettura | Cognome:                     | Nome:          |                           |                  |           |
|                                | Stato Smart Card TUTTI       | ~              |                           |                  |           |
|                                | RICERCA<br>Elenco Smart Card | CODICE FISCALE | STATO CARTA               | DATA SCADENZA    | DETTAGLIO |
|                                |                              | _              | ATTIVA                    | 06-02-2024 22:22 | ۹ 📥       |
|                                | -                            |                | ATTIVA                    | 06-02-2024 22:23 | ٩         |
|                                |                              | Pagina 1       | di 1 14 44 <b>1</b> 85 81 | 10 ~             |           |

| Guida alla fruizione del certificato Server, generazione nuovi | Pag. 26 di 36  |
|----------------------------------------------------------------|----------------|
| certificati postazione e richiesta nuova smart card A.N.P.R.   | 12 APRILE 2024 |

Infine, si selezionare il tasto *RICHIEDI NUOVA CARD* e si confermerà l'azione.

| DETTAGLIO SM                      | ART CARD                          |
|-----------------------------------|-----------------------------------|
| Nuova Smart Card                  | Dati Utente                       |
| Ricerca Smart Card                | Cognome e Nome:                   |
| Invio PIN/PUK                     | Codice Fiscale                    |
| Consegna Smart Card<br>Prefettura | Tipo Utente Sindaco o Commissario |
|                                   | Dati Smart Card                   |
|                                   | Stato Carta ATTIVA                |
|                                   | Data Scadenza 06-02-2024 22:22    |
|                                   | Stato Certificato EMESSO          |
|                                   | Seriale 0690                      |
| -                                 | RICHIEDI NUOVA CARD INDIETRO      |
|                                   |                                   |

Occorre tener conto delle tempistiche di lavorazione e spedizione delle smart card, si consiglia quindi di eseguire le operazioni di rinnovo entro un mese dalla scadenza.

| Guida    | alla  | fruizione | del  | certificato | Server,  | generazione nuovi |  |
|----------|-------|-----------|------|-------------|----------|-------------------|--|
| certific | ati p | ostazione | e ri | chiesta nuc | ova smar | rt card A.N.P.R.  |  |

# 4.1 ATTIVAZIONE SMART CARD

Il Sindaco o un ALS dovranno procedere all'attivazione della smart card ritirata in prefettura. Le smart card dei sindaci al contrario, appena consegnate dalla prefettura, risulteranno già attive.

|                                 |                     | GESTIONE POSTAZIONE | GESTIONE SMARTCARD |
|---------------------------------|---------------------|---------------------|--------------------|
| i trovi in: <u>SMART CARD</u> - | REGISTRA SMART CARD |                     |                    |
| REGISTR                         | A SMART CARD        |                     |                    |
|                                 |                     |                     |                    |
| Registra Smart Card<br>Comune   | Ricerca Smar        | t Card              |                    |
| Nuova Smart Card                | Ente: SOGEI         |                     |                    |
|                                 | -                   |                     |                    |
| Ricerca Smart Card              | Codice Fiscale:     |                     |                    |
| Ricerca Smart Card              | Codice Fiscale:     | Nome:               |                    |

| Guida alla fruizione del certificato Server, generazione nuovi | Pag. 28 di 36  |
|----------------------------------------------------------------|----------------|
| certificati postazione e richiesta nuova smart card A.N.P.R.   | 12 APRILE 2024 |

Dalla consolle di sicurezza, selezionare *GESTIONE SMARTCARD* e successivamente selezionare *Registra SmartCard Comune*, ed infine *RICERCA*.

Nell'elenco saranno presenti solamente le smart card da registrare, entrare nel dettaglio dell'utenza e cliccare su Registra smart card.

| COGNOME NOME           | CODICE FISCALE                                 | STATO CARTA | DETTAGLIO   |
|------------------------|------------------------------------------------|-------------|-------------|
| (BLACKSTOPPE)          | We committee and                               | CONSEGNATA  | a 🛑         |
| Million Company States | WALF NO. 1 PROFESSION                          | CONSEGNATA  | ٩           |
| No. CONTRACTORY        | No How we want to a firm of the                | CONSEGNATA  | ٩           |
| econo ruelo            | manufacture and construction of                | CONSEGNATA  | <b>[Q</b> ] |
| THE PARTY NEEDED       | Calculation and a second second                | CONSEGNATA. | ٩           |
| Restauries Vieweiners  | STREET SCHOOL SECTION.                         | CONSEGNATA  | Q           |
| delate cost.           | design of a second state.                      | CONSEGNATA  | a           |
| COMPANY REPORTS        | Comparison of the local distance of the second | CONSEGNATA  | a           |
| dependence and the     | application and the states                     | CONSEGNATA  | ٩           |
| and commit insulated   | No. of Concession, Name of Street, or other    | CONSEGNATA  | [Q]         |

Da questo momento la smart card risulta *ATTIVA* e si dovrebbe ricevere la mail con la seconda parte di pin e puk.

## 5. INSTALLAZIONE SAFEDIVE 2023 V. 5.0.0

Prima di procedere all'installazione dei driver, verificare se è già presente nei programmi installati una versione precedente del SafeDive.

Se si ha una versione più vecchia del SafeDive 2022 v.4.6.0 si raccomanda vivamente di disinstallarla, riavviare il pc e procedere con l'installazione della versione 2023 v. 5.0.0.

Raggiungere la pagina della <u>Guida all'ANPR</u> dal sito dell'anagrafe Nazionale o da un motore di ricerca

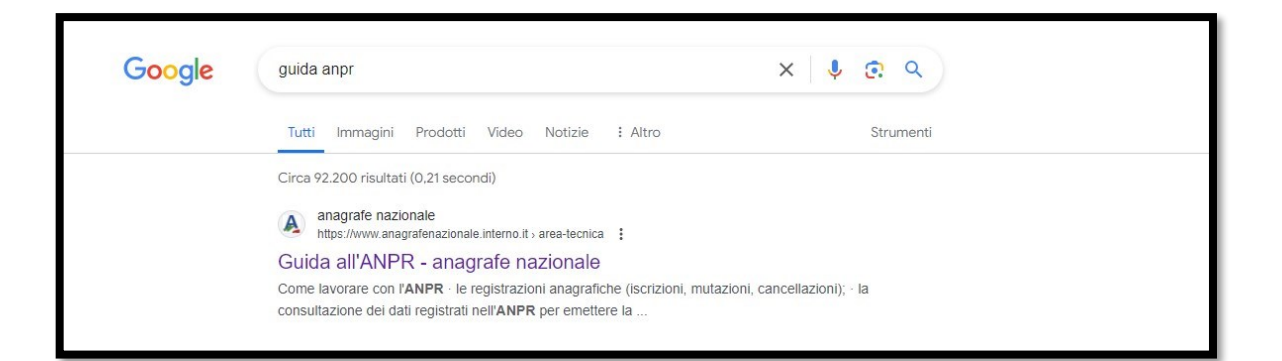

Scorrere in basso fino ai link per scaricare i driver a seconda dell'ambiente che si utilizza

ATTENZIONE: scegliere la versione del SafeDive in base al proprio sistema operativo:

Windows:

https://d2nu8i0ja8i6qk.cloudfront.net/driver/SafeDive2023v.5.0.0\_setup\_minidriver.exe

- Mac: <u>https://d2nu8i0ja8i6qk.cloudfront.net/driver/SafeDive2022\_v4\_12\_0\_Universal.pkg</u>
   C;

| Guida alla fruizione del certificato Server, generazione nuovi | Pag. 30 di 36  |
|----------------------------------------------------------------|----------------|
| certificati postazione e richiesta nuova smart card A.N.P.R.   | 12 APRILE 2024 |

Se si sceglie la versione per Windows, per default il programma viene salvato nella cartella Download, cliccare due volte sul programma per eseguire l'installazione.

| File Home C                                                       | ondividi Visualizza                    |                 |              |            |
|-------------------------------------------------------------------|----------------------------------------|-----------------|--------------|------------|
| $\leftarrow \rightarrow \uparrow \uparrow \downarrow \rightarrow$ | Questo PC > Download                   |                 |              |            |
| 🖈 Accesso rapido                                                  | Nome                                   | Ultima modifica | Тіро         | Dimensione |
| Desktop                                                           | * • 0ggr (1)                           | <b>_</b>        |              |            |
| 🕹 Download                                                        | ☆ SafeDive2023v.5.0.0_setup_minidriver | /04/2024 16:19  | Applicazione | 54.672 KB  |
| 🗎 Documenti                                                       | * V leri (1)                           |                 |              |            |

Apparirà una maschera dove si chiederà se si vuole consentire a questa APP di apportare modifiche al dispositivo, rispondere SI.

| Selezi | ona la lingua dell'installazione                      | ×       |
|--------|-------------------------------------------------------|---------|
| SRFE   | Seleziona la lingua da usare dura<br>l'installazione. | ante    |
|        | Italiano                                              | ~       |
|        | ок                                                    | Annulla |

Procedere con l'installazione cliccando su OK

| Guida alla fruizione del certificato Server, generazione nuovi | Pag. 31 di 36  |
|----------------------------------------------------------------|----------------|
| certificati postazione e richiesta nuova smart card A.N.P.R.   | 12 APRILE 2024 |

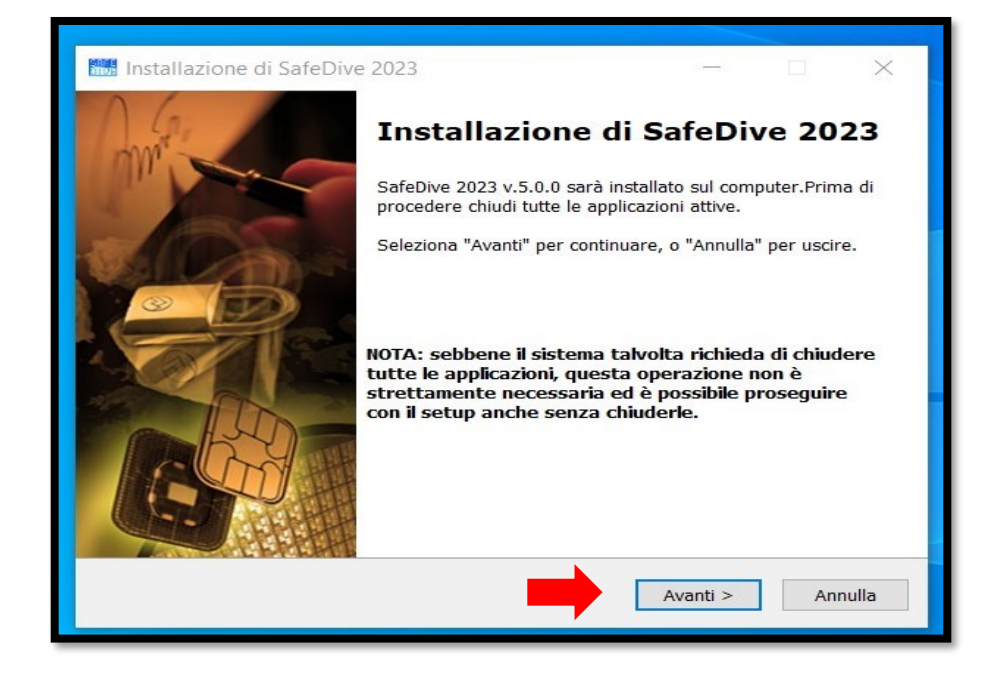

#### Cliccare su Avanti

| Quali componenti vuoi installare?                                             | life                                       |
|-------------------------------------------------------------------------------|--------------------------------------------|
| Seleziona i componenti da installare, d<br>Per continuare seleziona "Avanti". | eseleziona quelli che non vuoi installare. |
| PKCS11 and CSP Library                                                        | 6,4 MB                                     |
| 🧹 PIN Manager                                                                 | 161,0 ME                                   |
|                                                                               |                                            |
|                                                                               |                                            |
|                                                                               |                                            |
|                                                                               |                                            |
| La colozione attuale richiede almone 10                                       | 69.8 MB di spazio nel disco.               |

#### Cliccare su Avanti

| Guida alla fruizione del certificato Server, generazione nuovi | Pag. 32 di 36  |
|----------------------------------------------------------------|----------------|
| certificati postazione e richiesta nuova smart card A.N.P.R.   | 12 APRILE 2024 |

| Il programma è pronto per iniziar                                  | e l'installazione di SafeDiv | e 2023 nel        | 4       |
|--------------------------------------------------------------------|------------------------------|-------------------|---------|
| computer.                                                          |                              |                   | life.os |
| Seleziona "Installa" per continuaro<br>modificare le impostazioni. | e con l'installazione, o "In | dietro" per rivec | lere o  |
| Cartella di installazione:<br>C:\STMicroelectronics\Safe           | Dive2023                     |                   | ^       |
| Tipo di installazione:<br>Custom                                   |                              |                   |         |
| Componenti selezionati:<br>PKCS11 and CSP Library<br>PIN Manager   |                              |                   |         |
| Cartella del menu Avvio/Start:<br>STMicroelectronics\SafeDive      | 2023                         |                   | ~       |
| <                                                                  |                              | -                 | >       |

#### Cliccare su Installa

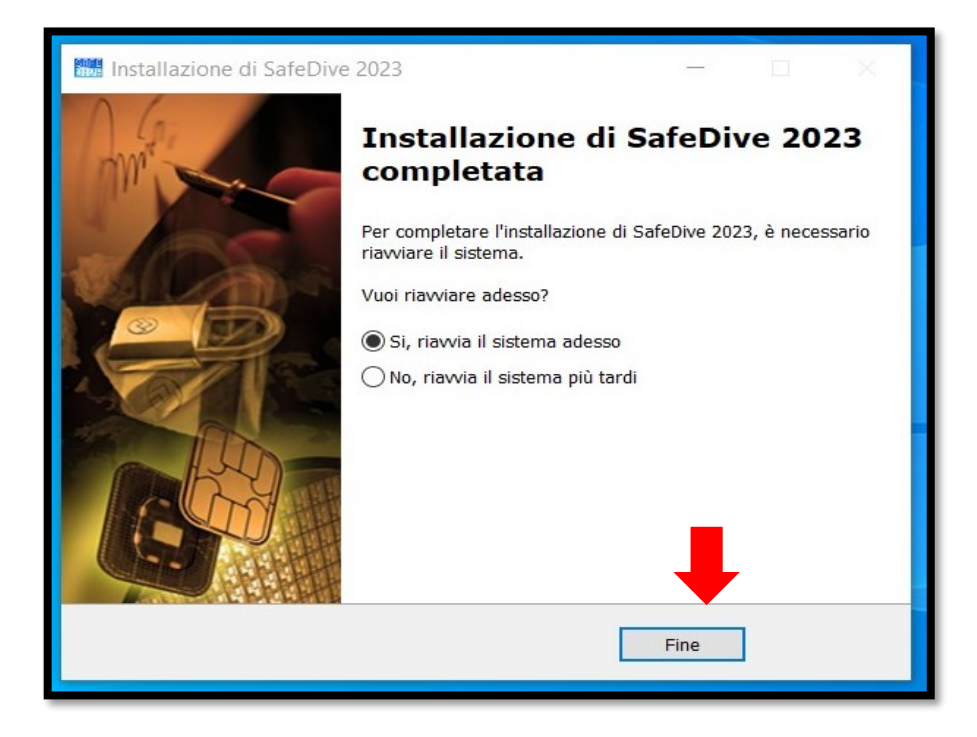

Cliccare su Fine, ed attendere il riavvio del pc.

| Guida alla fruizione del certificato Server, generazione nuovi | Pag. 33 di 36  |
|----------------------------------------------------------------|----------------|
| certificati postazione e richiesta nuova smart card A.N.P.R.   | 12 APRILE 2024 |

## 5.1 SBLOCCO PIN DA SAFEDIVE

Dopo tre tentativi errati di inserimento del PIN, la smart card va in blocco. Attraverso il programma SafeDive è possibile sbloccare la carta

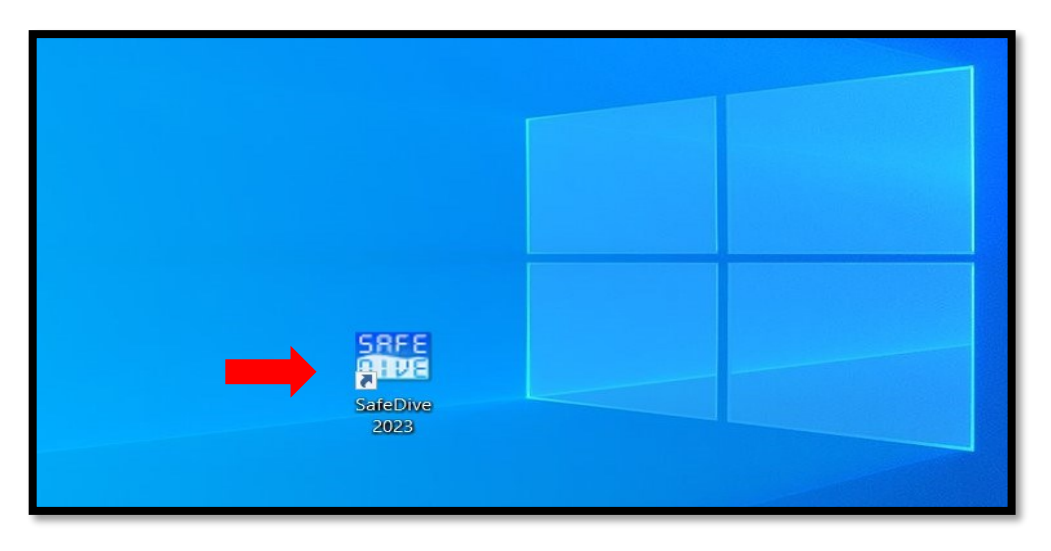

Selezionare il tasto Sblocco PIN

| SafeDive - PIN Mai   | nager                          | - 🗆 X      |
|----------------------|--------------------------------|------------|
| 23                   | life                           | .augmented |
| Numero di serie      | 1209100000                     | COCC       |
| Etichetta/Modello    | JSign4                         |            |
| Produttore           | STMicroelectronics S.r.l       | UIVE       |
|                      |                                |            |
| Smart card Cambio I  | PIN Sblocco PIN Utilità        |            |
| SCM Microsystems Inc | . SCR3310 v2.0 USB SC Reader 0 | -          |

Tutti i diritti riservati

| Guida alla fruizione del certificato Server, generazione nuovi | Pag. 34 di 36  |
|----------------------------------------------------------------|----------------|
| certificati postazione e richiesta nuova smart card A.N.P.R.   | 12 APRILE 2024 |

Inserire le 8 cifre del PUK e scrivere due volte lo stesso PIN, infine cliccare su Esegui

| SafeDive - PIN Manager                                  | - 🗆 X          |
|---------------------------------------------------------|----------------|
| 732 75                                                  | life.augmented |
| PUK                                                     |                |
| Nuovo PIN                                               |                |
| Conferma Nuovo PIN                                      |                |
| Esegui                                                  |                |
|                                                         |                |
|                                                         |                |
| Smart card Cambio PIN Sblocco PIN Utilità               |                |
| SCM Microsystems Inc. SCR3310 v2.0 USB SC Reader 0      | *              |
| ATR: 3BFF1800008131FE55006B02091717010101434E5310318062 |                |

| Guida    | alla  | fruizione | del  | certificato | Server,  | generazione     | nuovi |
|----------|-------|-----------|------|-------------|----------|-----------------|-------|
| certific | ati p | ostazione | e ri | chiesta nuc | ova smai | rt card A.N.P.F | ξ.    |

## 6. INVIO SECONDA PARTE PIN E PUK

Se si ha necessità di ricevere nuovamente la mail con seconda parte di pin e puk, o se non è stata mai ricevuta, è possibile attraverso la consolle di sicurezza, inviarla a tutti gli utenti censiti sul comune.

Da Gestione Smartcard, cliccare su Invio Pin/Puk

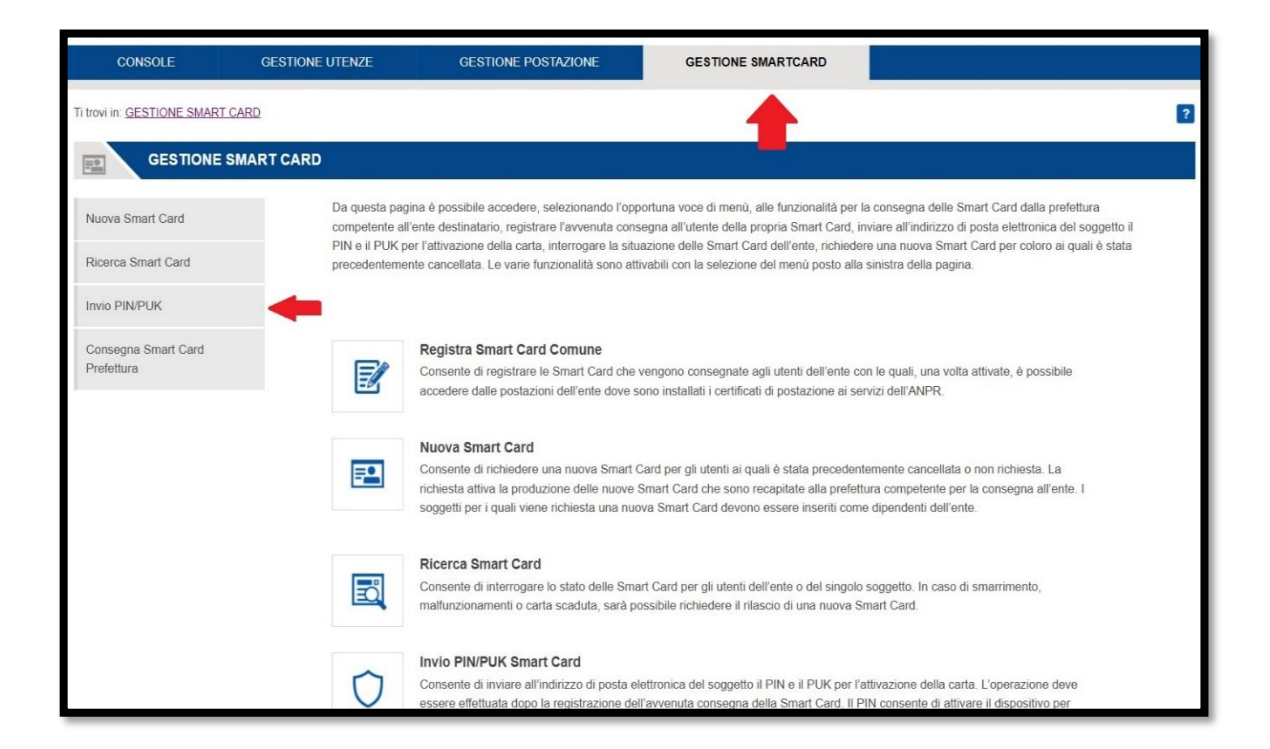

| Guida alla fruizione del certificato Server, generazione nuovi | Pag. 36 di 36  |
|----------------------------------------------------------------|----------------|
| certificati postazione e richiesta nuova smart card A.N.P.R.   | 12 APRILE 2024 |

Cliccare su Ricerca, apparirà la lista degli utenti a cui è possibile inviare la mail con la seconda parte delle credenziali.

Basterà cliccare sulla bustina e l'utente riceverà la mail con la seconda parte di Pin e Puk.

| CONSOLE                              | GESTIONE UTENZE | GESTIONE POSTAZIONE                    | GESTIONE SMARTCARD |           |
|--------------------------------------|-----------------|----------------------------------------|--------------------|-----------|
| Ti trovi in: <u>SMART CARD</u> - INV | /IO PIN/PUK     |                                        |                    | 2         |
|                                      | чик             |                                        |                    |           |
| Nuova Smart Card                     | Ricerca Utente  |                                        |                    |           |
| Ricerca Smart Card                   | Ente: ANPR      |                                        |                    |           |
| Invio PIN/PUK                        | Codice Fiscale: |                                        |                    |           |
| Consegna Smart Card<br>Prefettura    | Cognome:        | Nome:                                  |                    |           |
|                                      | RICERCA         | -                                      |                    |           |
|                                      | COGNOME N       | OME CODICE FIS                         | CALE STATO CARTA   | DETTAGLIO |
|                                      | ×)0000000000    | 00000000 xx00000                       | AVITTA             | a 🛻       |
|                                      | 20000000000     |                                        | ATTIVA             | <b></b>   |
|                                      | XXXXXXXXXXX     | XXXXXXXXXXXXXXXXXXXXXXXXXXXXXXXXXXXXXX | ATTIVA             |           |

Si ricorda che la mail verrà inviata nella casella postale indicata in fase di censimento dell'utente, che può essere verificata e modificata nel dettaglio dell'utente da *GESTIONE UTENZE, MODIFICA/VISUALIZZA, RICERCA.* 

Se questa non dovesse pervenire, verificare se l'utenza è stata censita precedentemente in un altro comune.